| CUSTOMER<br>SATISFACTION<br>OUICK RESPONSE<br>DISTRIBUTION<br>JUST IN TIME<br>WAREHOUSING<br>ENTERPRISE<br>INTEGRATION                                                                                                    | Logistics<br>Software<br>International | Logistics Solutions Provider<br>to<br>Supply Chain Management<br>Microsoft<br>GOLD CERTIFIED<br>Portner Mobility Solutions<br>Business Process and Integration | Suite 9.2, Level 1<br>Zenith Business Centre<br>6 Reliance Drive<br>Tuggerah NSW 2259<br>Australia<br>Tel: +61 2 4351 3500<br>Email: <u>support@lsi.net.au</u><br>Web site: <u>www.lsi.net.au</u><br>ABN: 33 414 337 680 |  |  |  |
|----------------------------------------------------------------------------------------------------|----------------------------------------|----------------------------------------------------------------------------------------------------|----------------------------------------------------------------------------------------------------|--|--|--|
| iSupply software application - release advice - version 9.39.1.1                                                                                                    |                                        |                                                                                                    |                                                                                                    |  |  |  |
| Prerequisites - iSupplyPrerequisites - iSupplyRFiSupply version 9.38.1.1Microsoft .NET Compact Framework 3.5Microsoft .NET Framework 4.0Microsoft .NET Compact Framework 3.5Microsoft Report Viewer 2010 SP1SAP Crystal Reports Runtime Engine for .NET Framework 4 |                                        |                                                                                                    |                                                                                                    |  |  |  |
| iSupply release and                                                                                                    | d version details                      |                                                                                                    |                                                                                                    |  |  |  |
| iSupply version:                                                                                                    | 9.39.1.1                               | 9.39.1.1                                                                                                    |                                                                                                    |  |  |  |
| Release status:                                                                                                    | General rele                           | General release                                                                                                    |                                                                                                    |  |  |  |
| Applications released                                                                                                    | : iSupply, iSu                         | iSupply, iSupplyWeb, iSupplyRF                                                                                                    |                                                                                                    |  |  |  |
| This release must be installed to the test environment and user acceptance tested before installation to the live environment                                                                                                    |                                        |                                                                                                    |                                                                                                    |  |  |  |
| iSupply version 9.39.1.1released 02/01/2020 (021368)MSI path and name:http://www.lsi.net.au/files/versions/iSupply-9-39-1-1.zipSQL update scripts:DB9-39-1-1.sql                                                                                                    |                                        |                                                                                                    |                                                                                                    |  |  |  |

Release inclusions and notes

Code

Job-no

Details/remarks

| 020828         | LS                        | Star Track Web API<br>Integrate to Australia Post web services for Star Track<br>iSupply, eCS                                  |                              |  |  |  |
|----------------|---------------------------|----------------------------------------------------------------------------------------------------|------------------------------|--|--|--|
| 021322         | LS                        | Stock Enquiry<br>Add bin category and zone to search parameters<br>iSupply                                                     |                              |  |  |  |
| 021350         | TI                        | RF Task Access<br>Add user permission to override RF task type priorities<br>iSupply, iSupplyRF                                |                              |  |  |  |
| 021366         | LS                        | Order Import - EDI731P<br>Add apparel attributes to order imports (e.g. Style, Size)<br>iSupply, eCS                           |                              |  |  |  |
| 021369         | TI                        | Customer Manifest - Product LPN<br>Improvements to Product LPN customer manifest<br>iSupply                                    |                              |  |  |  |
| 021370         | LS                        | Create Pick Slips<br>Add function to Save user search parameters<br>iSupply                                                    |                              |  |  |  |
| 021374         | TI                        | RF Pick - Containers<br>Update % Complete with each pick<br>iSupply, iSupplyRF                                                 |                              |  |  |  |
| 021375         | A2                        | Receivers & EDI Stores<br>Expand company name and contact name to 100 characters<br>iSupply, eCS                               |                              |  |  |  |
| 021376         | A2                        | Company Product<br>Add field - harmonised code<br>iSupply, eCS                                                                 |                              |  |  |  |
| 021377         | LS                        | Export Consignment Data to Transporter - AUP620P2<br>Improve error messaging<br>iSupply, eCS                                   |                              |  |  |  |
| 021379         | TI                        | Stock Reservation - Web API<br>Add function to allow LPNs to be renumbered as part of reservation<br>iSupply, iSupplyREST      |                              |  |  |  |
| 021382         | TI                        | RF Menu - Stock sub menu<br>Optimise menu placement so the most frequently used apps are the easiest to<br>access<br>iSupplyRF |                              |  |  |  |
| 021387         | LS                        | iSupplyRF<br>Improve handling of keyup events throughout iSupplyRF<br>iSupplyRF                                                |                              |  |  |  |
| 021391         | TI                        | iSupplyRF - pick sequencing<br>Add new pick line sequencing options<br>iSupply, iSupplyRF                                      |                              |  |  |  |
| 021392         | TI                        | Stock Enquiry<br>Modify usage of reservation filters<br>iSupply                                                                |                              |  |  |  |
| 021393         | TI                        | Receivers > Trading Partners link<br>Add optional validation of Receiver / Trading Partner associations<br>iSupply, eCS        |                              |  |  |  |
| 021394         | TI                        | Delete Pick Slip<br>Add option to unpack or maintain pack when deleting pick slips<br>iSupply                                  |                              |  |  |  |
|                |                           | Incorporations                                                                                                    | from fix versions            |  |  |  |
| 00.000         | -                         | From version 9.28.3.2                                                                                                    |                              |  |  |  |
| 021372         | SL                        | Consignment Import - MHN791P<br>Map receiver email address to consignment ASN email address<br>iSupply, eCS                    |                              |  |  |  |
|                |                           | From version 9.35.4.1                                                                                                    |                              |  |  |  |
| 021383         | ЈК                        | Bulk Despatch<br>Add ATL flow from sales order to consignments<br>eCS, iSupply, iSupplyWeb                                     |                              |  |  |  |
|                |                           | From version 9.                                                                                                    | 35.5.1                       |  |  |  |
| 021401         | ЈК                        | Bulk Despatch<br>Change label printing order to match grid sorting<br>iSupply                                                  |                              |  |  |  |
| New maint      | New maintainable settings |                                                                                                    |                              |  |  |  |
| Setting        |                           |                                                                                                    | Details                      |  |  |  |
| User Accounts  |                           |                                                                                                    | Restrict to highest priority |  |  |  |
| Sender Details |                           |                                                                                                    | Delete action                |  |  |  |
| ·              |                           |                                                                                                    |                              |  |  |  |

| Import/export file format changes                                                                                            |             |  |  |  |
|----------------------------------------------------------------------------------------------------|-------------|--|--|--|
| Transaction                                                                                                    | Data fields |  |  |  |
| None                                                                                                    | None        |  |  |  |
| Notes                                                                                                    |             |  |  |  |
| Australia Post validation updates and extensions                                                                             |             |  |  |  |
| You must now setup Transporter Export Codes for your pack units for Australia Post                                           |             |  |  |  |
| You should have Enforce pack unit rule set to Enforce by reference on your Australia Post transporters                       |             |  |  |  |
| If you do DG shipments it would be benificial to restrict Australia Post services to only allow the following UN<br>Numbers: |             |  |  |  |
| Express Post - Outbound services<br>1845<br>2910<br>2911<br>3091<br>3373<br>3481                                             |             |  |  |  |
| Express Post - Return services<br>1845<br>2910<br>2911<br>3373                                                               |             |  |  |  |

# iSupply install steps for this release when upgrading from iSupply version 9.38.1.1

### **Preparation**

- 1. Ensure all users are logged out of iSupply and cannot log in.
- 2. Stop the eCS service on the server that runs it.
- 3. Stop any external processes that may access the iSupply database.
- 4. Make a backup copy of the iSupply SQL database.

### Application server (x86)

- 1. Uninstall the currently installed iSupply Windows version via Control Panel.
- 2. Uninstall the currently installed iSupply eCS Service version via Control Panel.
- 3. Install iSupply Windows 9-39-1-1.msi by running "setup.exe".
- 4. Ensure that the configuration file "C:\Program Files\LSI\iSupply Windows\iSupplyWindows.exe.config" has been updated with the server and database names.
- 5. Install iSupply eCS Service 9-39-1-1.msi by running "setup.exe".
- 6. Ensure that the configuration file "C:\Program Files\LSI\iSupply eCS Service
- \iSupplyeCSService.exe.config" has been updated with the server and database names.

# Application server (x64)

- 1. Uninstall the currently installed iSupply Windows version via Control Panel.
- 2. Uninstall the currently installed iSupply eCS Service version via Control Panel.
- 3. Install iSupply Windows 9-39-1-1 x64.msi by running "setup.exe".

4. Ensure that the configuration file "C:\Program Files\LSI\iSupply Windows\iSupplyWindows.exe.config" has been updated with the server and database names.

- 5. Install iSupply eCS Service 9-39-1-1 x64.msi by running "setup.exe".
- 6. Ensure that the configuration file "C:\Program Files\LSI\iSupply eCS Service
- $\label{eq:service} \ensuremath{\mathsf{viSupplyeCSService.exe.config}}\xspace \ensuremath{\mathsf{has}}\xspace \ensuremath{\mathsf{been}}\xspace \ensuremath{\mathsf{viSupplyeCSService.exe.config}}\xspace \ensuremath{\mathsf{has}}\xspace \ensuremath{\mathsf{been}}\xspace \ensuremath{\mathsf{has}}\xspace \ensuremath{\mathsf{been}}\xspace \ensuremath{\mathsf{has}}\xspace \ensuremath{\mathsf{beensuremath{\mathsf{viSupplyeCSService.exe.config}}\xspace \ensuremath{\mathsf{has}}\xspace \ensuremath{\mathsf{beensuremath{\mathsf{has}}}\xspace \ensuremath{\mathsf{has}}\xspace \ensuremath{\mathsf{has}}\xspace \ensuremath{\mathsf{beensuremath{\mathsf{has}}}\xspace \ensuremath{\mathsf{has}}\xspace \ensuremath{\mathsf{has}}\xspace \ensure$
- 7. NGEN iSupply Windows
- 7.1. Place the files "ngen.exe" and "NGENiSupplyWindows.bat" into iSupply's installation directory (Default: "C:\Program Files\LSI\iSupply Windows\Client\").
  7.2. Run the NGENiSupplyWindows.bat from command prompt as an Administrator
- 8. NGEN iSupply eCS Service
- 8.1. Place the files "ngen.exe" and "NGENiSupplyeCSService.bat" into iSupply's installation directory (Default: "C:\Program Files\LSI\iSupply eCS Service\Client\").
- 8.2. Run the "NGENiSupplyeCSService.bat" from command prompt as an Administrator

# Web server (x86)

- 1. Uninstall the currently installed iSupply Web Services version via Control Panel.
- 2. Uninstall the currently installed iSupply Web version via Control Panel.
- 3. Install iSupply Web Services 9-39-1-1.msi by running "setup.exe".
- 4. Ensure that the configuration file "C:\inetpub\wwwroot\iSupplyWebServices\Web.config" has been updated with the server and database names.
- 5. Install iSupply Web 9-39-1-1.msi by running "setup.exe".
- 6. Ensure that the configuration file "C:\inetpub\wwwroot\iSupplyWeb\Web.config" has been updated with the URL of the iSupplyWebServices.

# Web server (x64)

- 1. Uninstall the currently installed iSupply Web Services version via Control Panel.
- 2. Uninstall the currently installed iSupply Web version via Control Panel.
- 3. Install iSupply Web Services 9-39-1-1 x64.msi by running "setup.exe".
- 4. Ensure that the configuration file "C:\inetpub\wwwroot\iSupplyWebServices\Web.config" has been updated with the server and database names.
- 5. Install iSupply Web 9-39-1-1 x64.msi by running "setup.exe".
- 6. Ensure that the configuration file "C:\inetpub\wwwroot\iSupplyWeb\Web.config" has been updated with the URL of the iSupplyWebServices.

# Database server

1. Run the following database update script(s) (using SQL Server Management Studio) to update the iSupply database: DB9-39-1-1.sql.

# <u>Finalisation</u>

- 1. Test run iSupply.
- 2. Start the eCS service on the server that runs it.
- 3. Start any external processes that may access the iSupply database.
- 4. Allow users to login to iSupply.